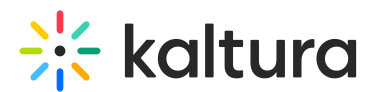

# Installing and launching the Kaltura webcasting application

Last Modified on 04/21/2025 7:10 pm IDT

A This article is designated for administrators.

## About

The Kaltura Webcasting Desktop Application is an advanced webcasting tool for streaming live video with slide synchronization, automatic recording and real-time reports. This Webcasting Application needs to be downloaded and installed before you begin your live broadcast and it is recommended to familiarize yourself and the production team with this tool prior to the event.

### System Requirements

The following are the minimum system requirements to set up the Kaltura Webcasting Desktop Application.

- Windows<sup>™</sup>7 and above
- Mac OSX 10.9 and above

### Installing the Kaltura Webcasting Software

To install the Kaltura Webcasting Application

On the Edit Event page, click **Don't have the application?Download here.** You will be redirected to a download page.

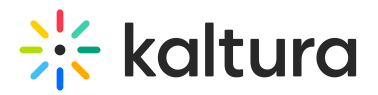

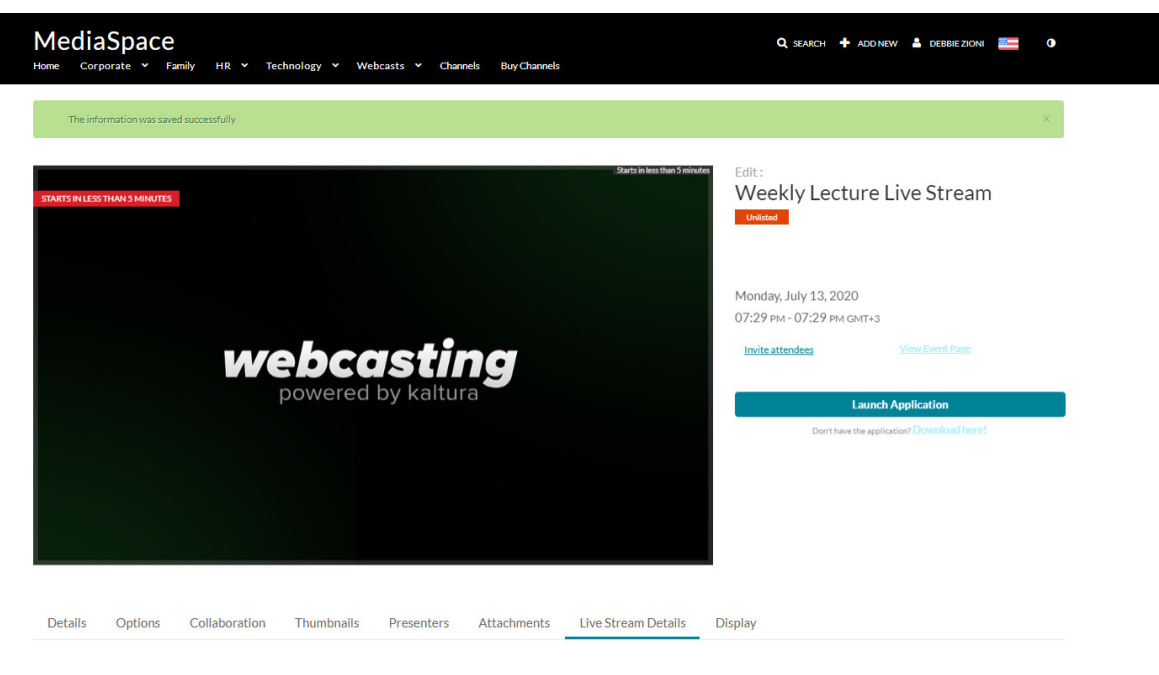

Broadcast Details

- 2. If you are installing the Kaltura Webcasting software for **Windows**:
  - a. Click **Download for Windows** to start the installation.

| Kaltura Webcasting Desktop Application                                              |                                                                                   |  |
|-------------------------------------------------------------------------------------|-----------------------------------------------------------------------------------|--|
| Kaltura Webcasting Desktop Application is an advanced webcasting tool for streaming | live video with slide synchronization, automatic recording and real-time reports. |  |
| Download for Windows                                                                | Download for Mac                                                                  |  |
| Windows System Requirements<br>• Windows 7 and up                                   | OS X System Requirements<br>• OS X 10.7 and up<br>Download for Mac                |  |

b. The Kaltura Webcast Application installation wizard will launch. Click Next.

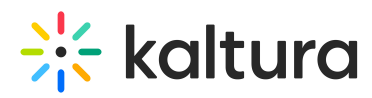

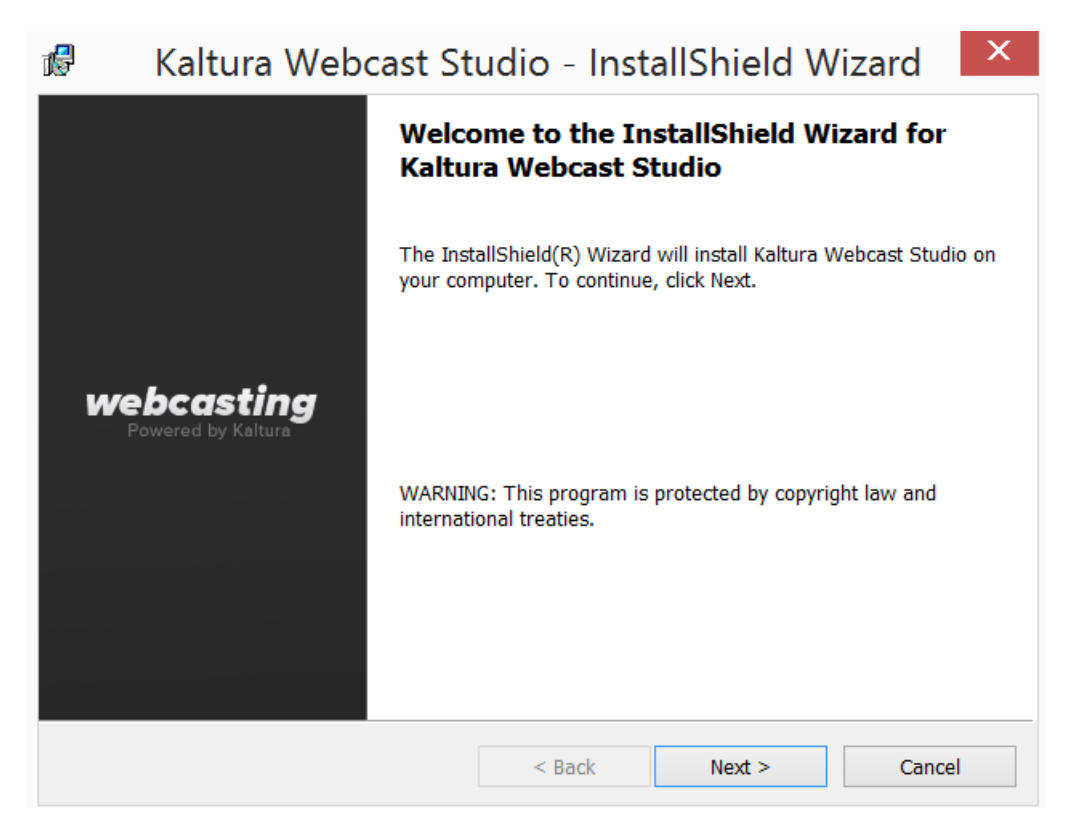

c. Complete the installation wizard and verify that the installation was successful.

| Preparing to Install                                                                                                    |  |
|----------------------------------------------------------------------------------------------------|--|
| Kaltura Webcast Studio Setup is preparing the InstallShield Wizard,<br>which will guide you through the program setup process. Please<br>wait. |  |
| Extracting: Kaltura Webcast Studio.msi                                                                                                    |  |
|                                                                                                    |  |
|                                                                                                    |  |
|                                                                                                    |  |
| Cancel                                                                                                    |  |
|                                                                                                    |  |

Kaltura Webcast Studio - InstallShield Wizard

- 3. If you are installing the Kaltura Webcasting software for **Mac**.
  - a. Click to download the **.dmg** file.
  - b. Double click the file to open it.
    - The window will appear.

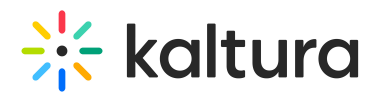

c. Drag the **Kaltura Webcast** application icon to the applications folder.

| ••• | 🔜 Kaltura Webcast Studio 2.0.117 |
|-----|----------------------------------|
| ×   | 2 items                          |
|     | Webcasting<br>Powered by Kaltura |
|     | Kaltura Webcast Studio           |

4. Return to the event page and click on **Launch the Webcast Application** button to start using the application.

#### Launching the Kaltura Webcasting Application

On the Edit Event page, click Launch the webcast application.

The application launches and displays on your screen.

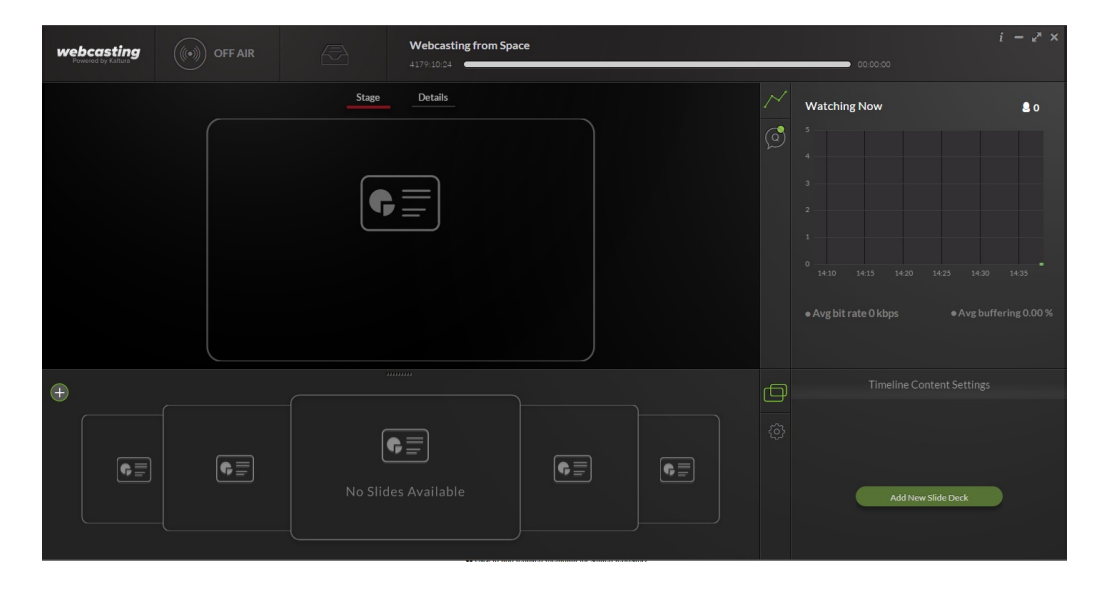

Note: You may set up your live encoder before you launch the Webcast Application.

Copyright © 2024 Kaltura Inc. All Rights Reserved. Designated trademarks and brands are the property of their respective owners. Use of this document constitutes acceptance of the Kaltura Terms of Use and Privacy Policy.

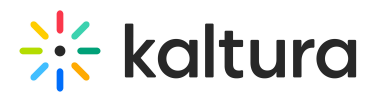

See Setting Up the Live Encoder for details.